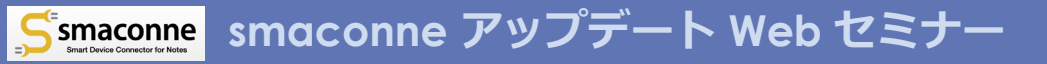

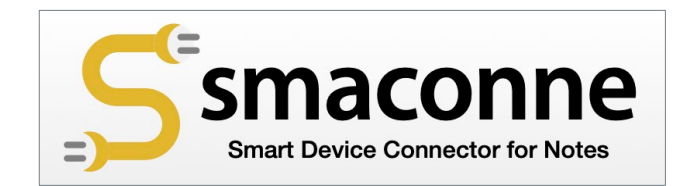

# アップデート Web セミナー

## 2021年第2四半期リリース概要 および新機能利用方法のご紹介

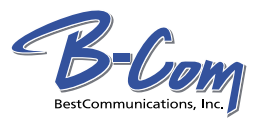

https://www.smaconne.com/sdc/

アジェンダ

- ◆2021年第1四半期版概要
  ◆2021年第2四半期版概要
- ◆UI 刷新の詳細
- ◆ダークモード利用のポイント
- ◆Chrome と Edge の Mixed Content(混合コンテンツ) ブロックについて

◆Q&A

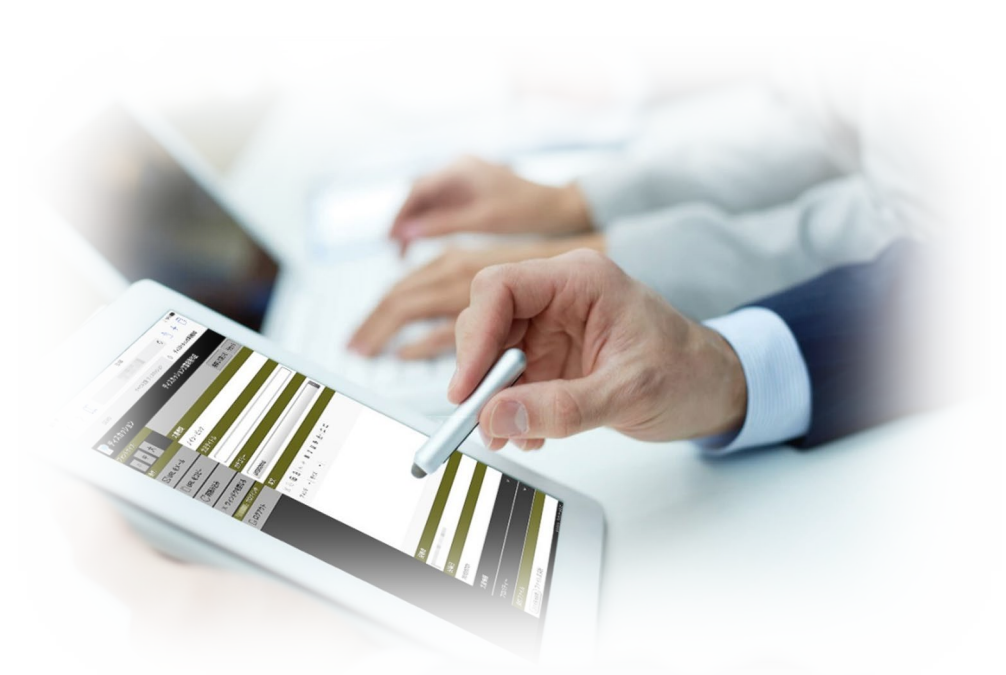

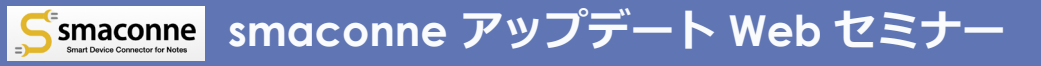

# 2021年第1四半期版 概要

24 25 26 27

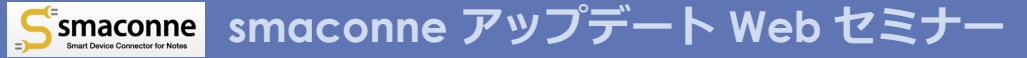

## 2021年第1四半期版: 主な改善点

#### ◆ ビューページで返答文書をすべて展開/ 省略機能を追加

- 該当するビューページの操作ペインにボターンを追加しました。
- また、ビュー設定文書で、返答文書をすべて展開して表示することをデフォルト指定できるようにしました。
- ビューページ毎に [返答文書をすべて展 開] または [返答文書をすべて省略] ボタ ンをクリックした状態を保存します。
- 優先順位はデフォルト設定>ユーザーによる設定

#### ◆ カレンダーオーバーレイの対象条件を 変更

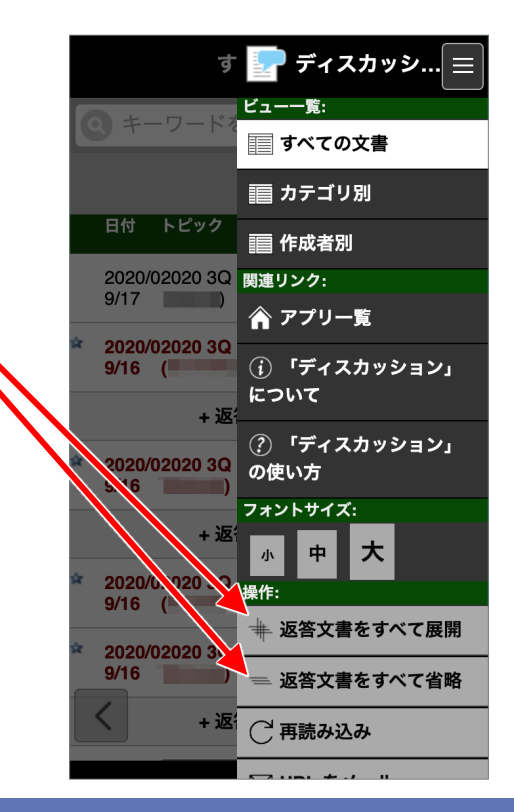

## 2021年第1四半期版:その他の改善点

#### ◆ 履歴の追加表示機能を追加

• 履歴がある限り最大 100 件ずつ上限無しで 追加して表示できるようにしました。

#### ◆ 文書の編集ページで日付と時刻の入力 フィールドの幅をコンパクト化

 Windows PC や Mac 等のブラウザで日付 や時刻の入力フィールドに入力補助のカレ ンダーや時計のアイコンが表示される場合、 アクセスし易いようにしました。

#### ◆ [タブ設定…]アクションボタンに機能 を追加

 [タブ設定…] アクションボタンでタブの 選択をまとめて解除できるようにしました。 ◆ CKEditor をバージョンアップ

- 4.15.1 から 4.16.0 ヘバージョンアップしました。
- セキュリティの脆弱性対策を含みます。

#### ◆ 以下の不具合に対応

- Windows などスクロールバーが常時表示 されるブラウザで、ウィンドウの幅を狭く した時に1週カレンダービューページのタ スク部分とカレンダースロット部分の幅が 異なっている。
- ページ遷移せずに保存する場合、正常に保存していてもダイアログに「エラーが発生しました」が表示されることがある。

## 2021年第1四半期版:開発キット

## ◆メール&カレンダー設定ツールキット

- ・文書の編集ページで日付と時刻の入力フィールドの幅をコンパク ト化に対応して、
  - 「(smaconne-Appointment) | fmSmaAppointment」フォーム設定文書をアップデートしました。
- 以下に変更はありません。
  - 「メール&カレンダー設計要素」テンプレート

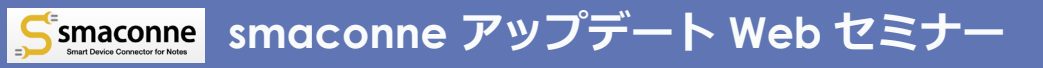

# 2021年第2四半期版 概要

https://www.smaconne.com/sdc/

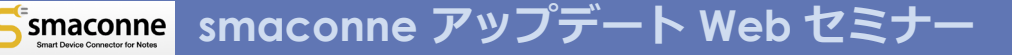

## 2021年第2四半期版: 主な改善点

- ◆ アイコン等の視認性や使い勝手、全体 的なレスポンスを更に向上させるべく UI を全面的に刷新
  - アイコン等の画像ファイルを廃止して、
     Web フォントに置き換えました。
  - フォントサイズに特大(XL)を追加しまし、
     た。
  - リッチテキストフィールドを全画面表示で きるようにしました。
  - ほか多数、詳しくは後ほど。

#### ◆ ダークモード(ダークテーマ)を実装

●詳しくは後ほど。

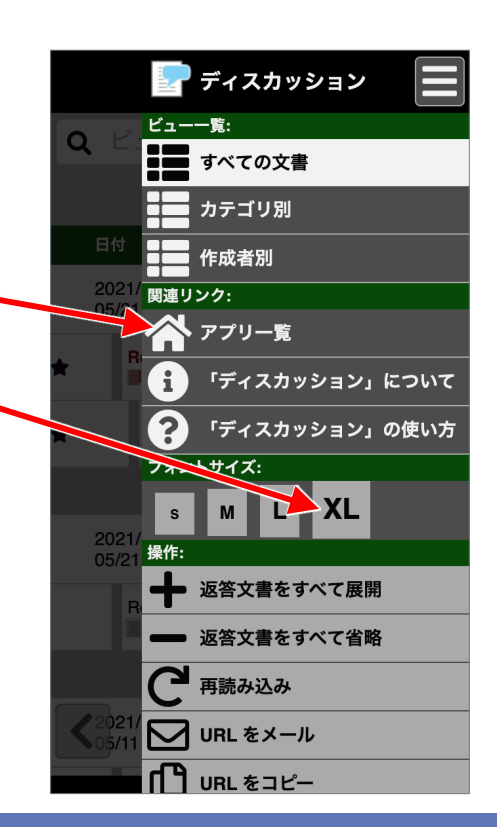

## 2021年第2四半期版:その他の改善点

#### ◆ smaconne が出力する HTML をすべて バージョン 5 へ刷新

- バージョン 7.0.1 以前の Domino では互換 のために一部ページを Domino デフォル トの HTML 4.01 のままとしました。
- 「smaconne ユーザー設定」アプリを含 みます。
- ◆ 「target="\_blank"」リンクの脆弱性に 対応
  - <u>https://web.dev/external-anchors-use-</u> rel-noopener/
  - Chrome、Firefox、Safari 等はWeb ブラ ウザで対応済みです。

- アンカータグに「target="\_blank"」属性が指定されている場合、念のために自動で「rel="noopener"」属性を追加するようにしました。
- ◆ 横断検索結果ページのタイトルに検索 キーワードを追加して表示
  - 横断検索に使ったキーワードは「履歴」タ ブの履歴にも表示されます。
- ◆ Notes の smaconne アイコンをアップ デート
  - Notes で利用する「smaconne」アプリの 各設定文書のヘッダの smaconne アイコ ンを最新のものにアップデートしました。

## 2021年第2四半期版:開発キット

#### ◆ 開発キット

- 「smaconne サンプル(2021/06/08)」
   テンプレートの以下に「スタイルシート整 理への対応2」に記載の変更を反映しました。
  - -「(コメント) | fmComment」フォーム
  - -「(メッセージ) | fmMessage」フォー ム
- 以下に変更はありません。

-解説書

-サンプル用設定文書

◆ 開発キット 設定ノウハウ編

- 「営業日報(2021/06/08)」テンプレー
   トの以下に「スタイルシート整理への対応
  - 2」に記載の変更を反映しました。
  - 「(コメント) | fmComment」フォーム
  - 「(メッセージ) | fmMessage」フォー ム
- 以下に変更はありません。
   -設定ノウハウ編解説書
   -サンプル用設定文書

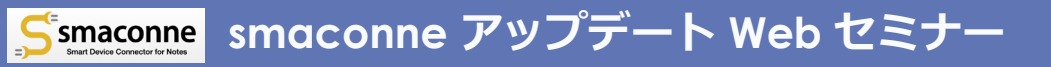

## UI 刷新の詳細

https://www.smaconne.com/sdc/

©2021 BestCommunications, Inc.

3 24 25 26 27 28

## 全般的に共通する改善点

- ◆ 視認性と操作性の向上
  - フォントサイズに特大(XL)を追加しました。
  - アイコンやボタンを1~2割大きくしました。
  - タップした部分の色が変わるようにしました。
    - -マウス利用時には、マウスポインターを 要素の上に重ねた(hover)時に色が変 わります。
  - アコーディオンメニューの上下ボタンの間 隔を広めに変更しました。
  - Windows の Web ブラウザで、要素毎に それぞれ表示されていたスクロールバーを 表示しないようにしました。

◆ レスポンスの向上

- アイコン等の画像ファイルを廃止して、
   Web フォントに置き換えました。
- IE やフィーチャーフォン用のコードを削除 して処理量を削減しました。
- すべてのページで HTML コードを整理して サイズを小さくしました。
- 印刷を含むすべてのスタイルシートを整理して処理を簡素化しました。

## 各ページの改善点(1/3)

#### ◆ アプリー覧ページ

- 検索バーの設計を刷新しました。
- ローディングサークルを実装しました
   (「お知らせ」タブを含む)。
- アプリアイコンをページ幅一杯に均等に配置するよう変更しました。

-ページ幅 1,440 ピクセルまで。

- Web アプリ設定文書でアイコンファイル を未登録のものはデフォルトアイコンを表 示するようにしました。
- 「履歴」タブで [さらに表示…] する際と
   「横断検索結果」タブで各 Notes アプリ 毎の検索結果を表示する直前に表示する
   ローディングサークルのアニメーションを 変更しました。

◆ ビューページ

- 検索バーの設計を刷新しました。
- タップした行の文字を太くするようにしました。
  - -マウス利用時には、マウスポインターを 行に重ねた(hover)時に文字が太くな ります。
- 列と列の間を若干広くするようにしました。
- 未読や添付のアイコンを上下中央に配置するよう変更しました。
- 返答文書が右矢印アイコンと被らないよう に修正しました。
- 返答文書を展開する直前に表示するロー ディングサークルのアニメーションを変更 しました。

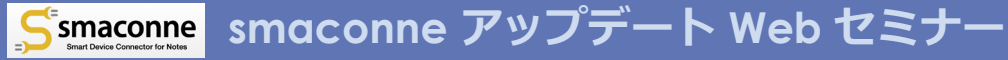

## 各ページの改善点(2/3)

#### ◆ カレンダービューページ

- ローディングサークルを実装しました。
- カレンダーのヘッダー部分や日付選択ダイ アログで、日付にマウスを重ねた時に色が 変わるようにしました。
- オーバーレイするカレンダーを選択するダ イアログ内全体でスクロールするように変 更しました。

#### ◆ 文書の参照ページ

- リッチテキストフィールドを全画面で表示 できるようにしました。
- リッチテキストフィールドの幅が表示領域 よりも大きい場合、リッチテキストフィー ルドのみ横スクロールするようにしました。

- リッチテキストフィールドを表示する直前 に表示するローディングサークルのアニ メーションを変更しました。
- ラベルとフィールドを左右に並べて表示するページ幅の上限を下げました。
  - -上限は 750 ピクセル
  - -iPad の通常のポートレートモードでも、 左右に並べて表示します。
- 引用(blockquote)の階層が深くなって も表示幅が狭まらないようにしました。

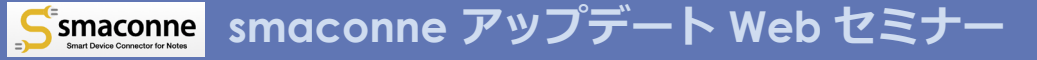

## 各ページの改善点(3/3)

#### ◆ 文書の編集ページ

- ラベルとフィールドを左右に並べて表示するページ幅の上限を下げました。
  - -上限は 750 ピクセル
  - -iPad の通常のポートレートモードでも、 左右に並べて表示します。
- フィールドの枠線を明確にしました。
- iPhone でリッチテキストエディター (CKEditor)にフォーカスした時、ズーム インしないようにしました。
- プルダウンメニューのインタフェースを OS やブラウザから独立した独自の見易い デザインへ変更しました。

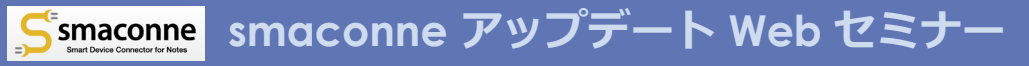

## Demo

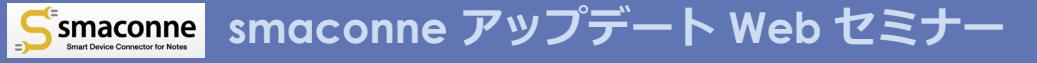

## スタイルシート整理の影響

- ◆ Notes アプリで smaconne のスタイル シートを利用していない場合
  - ●影響ありません。
- ◆ Notes アプリで smaconne のスタイル シートを複製して利用している場合

●影響ありません。

- ◆ Notes アプリで smaconne のスタイル シートを smaconne にリンクして利用 している場合
  - 従来通り動作しますが、右図のように白い、 部分が増えます。
  - これを回避する場合は、次ページ以降をご 参照の上ご対応ください。

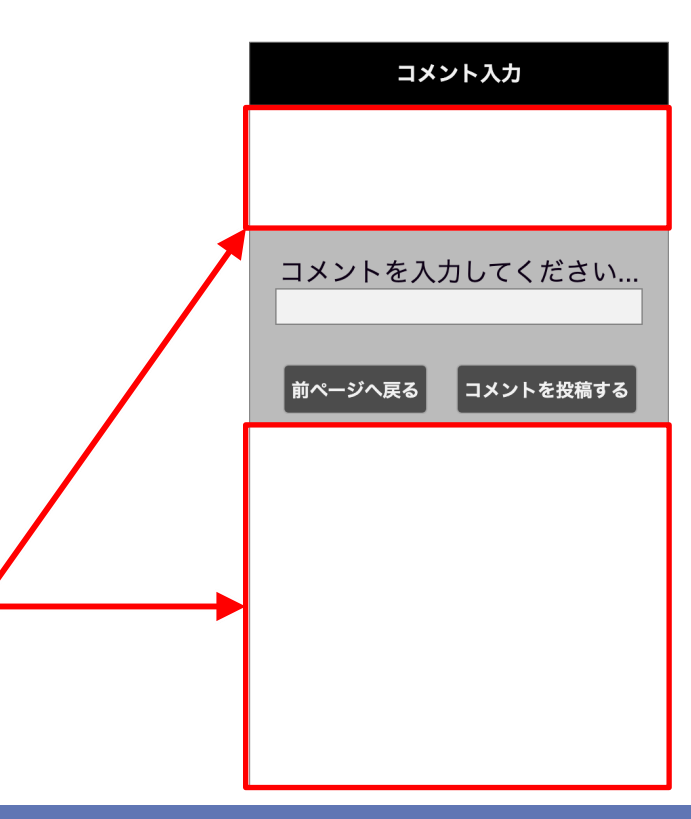

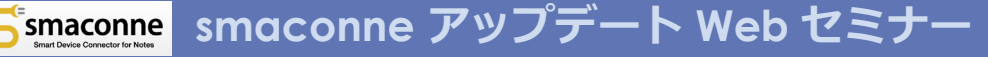

#### スタイルシート整理への対応1 - 既存のスタイルシートを複製して利用する方法

#### この方法は既存のスタイルシートを使う ので、ダークモードには対応しません

※「smaconne サンプル」アプリの例

#### 1. スタイルシートをダウンロード

- 現在リンクしている smaconne からスタ イルートをダウンロードして、UTF-8 で保 存します。
- URL は以下の通り。
  - http://ホスト名

#### /sdcnctr.nsf/pub.min.css

- ・ホスト名は smaconne がインストールされ ている Domino サーバーのものです。
- •URI スキームは必要に応じて「https」をご利用ください。

#### 2. スタイルシートをインポート

 Domino Designer で、Notes アプリのス タイルシートリソースかファイルリソース へ 1.で保存したスタイルシートをインポー トします。
 -文字セット: Unicode (UTF-8)

#### 3. スタイルシートのリンク先を変更

- Notes アプリで指定しているスタイルシートのリンク先を2.でインポートしたファイルへ変更します。
- フォームの「HTML Head Content」のス タイルシートへのリンク部分を以下のよう に変更します。

"<link rel=¥"stylesheet¥"
href=¥"pub.min.css¥" />"

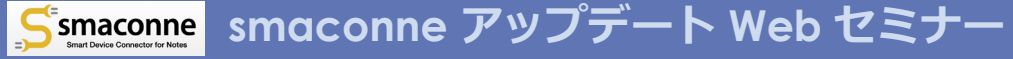

## スタイルシート整理への対応2

- 新しいスタイルシートに合わせて HTML を 2 箇所書き換える方法(1/3)

#### この方法は新しいスタイルシートを使うので、自動でダークモードに対応します

※「smaconne サンプル」アプリの例

#### 1. スタイルシートのリンク先を変更

- <u>ダークモードを利用しない場合は、本手順は不要です。</u>
- フォームの「HTML Head Content」のスタイルシートへのリンク部分を以下のように変更します。
  - 変更前

"<link rel=\function rel=\function rel=\function rel-\function rel-

- 変更後

```
"<link rel=¥"stylesheet¥"
```

href=\u00ef"/sdcnctr.nsf/pub.dark.min.css\u00ef" />"

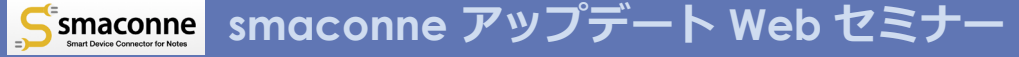

#### スタイルシート整理への対応2

- 新しいスタイルシートに合わせて HTML を 2 箇所書き換える方法(2/3)

#### 2. body タグに背景色のスタイルを追加

- Domino Designer で、Notes アプリの body タグに背景色のスタイルを追加します。
- 「(コメント) | fmComment」フォームの場合、「HTML Body Attributes」に以下を入力します。

"style=\"background-color: var(--bg-color);\""

ほかのフォームでも実施します。

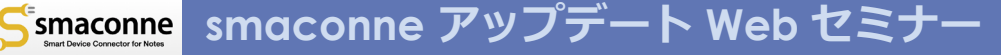

#### スタイルシート整理への対応2

- 新しいスタイルシートに合わせて HTML を 2 箇所書き換える方法(3/3)

#### 3. 上部の空白を除去

- Domino Designer で、「contents」ID の要素に上からの配置位置を指定します。
- 「(コメント) | fmComment」フォームの場合、パススルー HTMLの以下の部分 を変更します。

- 変更前

```
<div class="content" id="contents">
```

- 変更後

<div class="content" id="contents" style="top: 48px;">

ほかのフォームでも実施します。

#### 以上は今四半期に併せてリリースする「smaconne サンプル」アプリと「営業日報」ア プリに反映済みです。

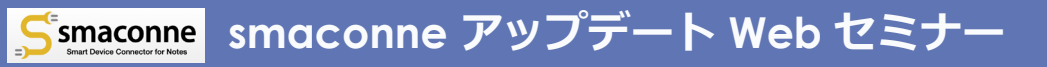

# ダークモード利用のポイント

https://www.smaconne.com/sdc/

24 25 26 27

## ダークモードとは?

#### 従来のソフトウェアの UI (ライトモード)

#### ◆画面で表示される色が白基調

紙の書類のメタファーとしての白い背景
 や黒い文字など

#### ◆画面が全体的に常に明るい色で発光

- 消費電力が比較的大きい
- 長時間見続けた場合の目への負担が大きいとされる

#### ダークモード(ダークテーマ)

#### ◆画面で表示される色が黒基調

• 黒や暗い背景に白などの明るい文字

#### ◆情報を表示する要素だけが明るく発光

- 有機 EL ディスプレイなど画素自体が発光 するデバイスでは比較的省電力
- 灯りを抑えた暗所などでは比較的見易く、
   目への負担を軽減するとされる
- 昼間の外などでは見にくくなることもある

## smaconne のダークモードに関する注意点

#### ◆ OS の設定に連動して表示します。

- ご利用の OS で「自動」を含むダークモー ドを設定していて、かつダークモードに対応した Web ブラウザで smaconne を開いた場合に、ダークモードで表示します。
- OS や Web ブラウザがダークモードに対応していない場合は、ダークモードで表示しません。
- ダークモードに対応する各 OS のバージョンは以下の通りです。

-iOS/iPadOS: バージョン 13 以降

-Android: バージョン 10 以降

- -Windows 10: バージョン 1903 以降
- -macOS: バージョン 10.10 Yosemite 以降

#### ◆ リッチテキストフィールドの表示内容 を変更します。

●文字色を白色に変更します。

-黒以外の色でも白色に変更します。

- ●表の背景色を削除します。
- ●表の枠線を白色で表示します。
- 画像を 15% 暗めに表示します。

#### ◆ リンクの色は smaconne で定義した色 を適用します。

- ライトモード用の配色は基本的に従来と大きく変わりません。
- ダークモード用にはライトモード用の配色 を明るめに配色しました。

## smaconne でダークモードを設定する方法

#### ◆「基本設定」文書の「アピアランス」

- [ダークモードを有効にする] チェック ボックスを ON にします。
   デフォルトは OFF です。
- ◆ 前ページの「smaconne のダークモー ドに関する注意点」に記載の変更を希 望しない場合は [ダークモードを有効 にする] チェックボックスを OFF のま まとしてください。

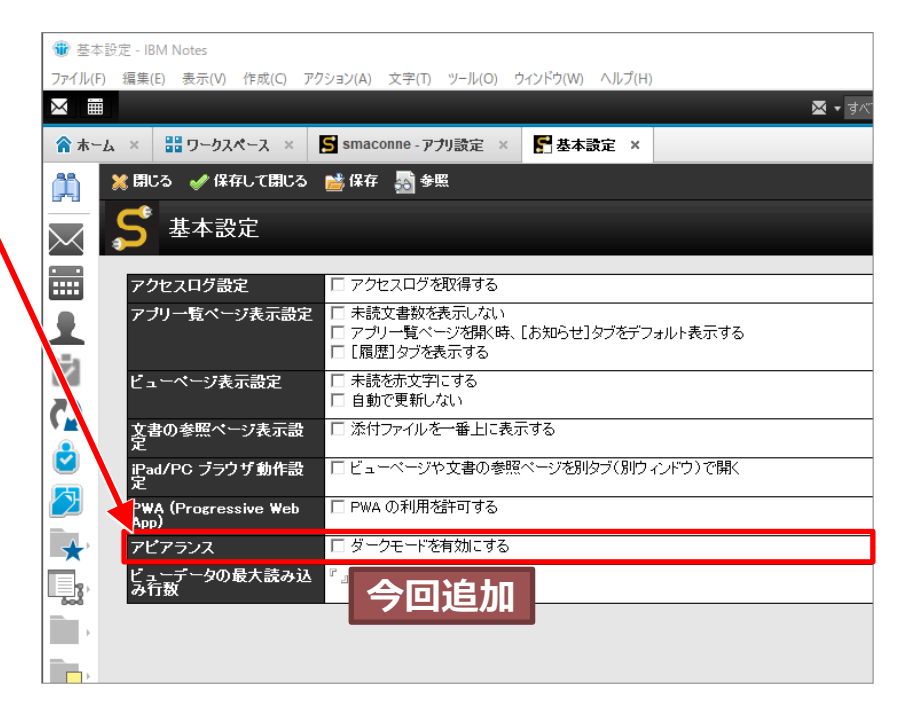

#### smaconne 利用マニュアル p.43

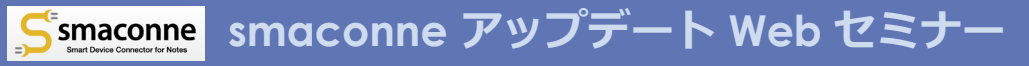

## Demo

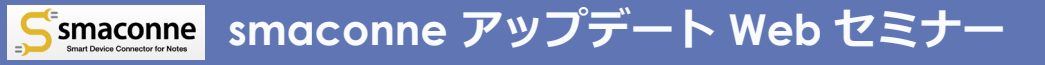

# Chrome と Edge の Mixed Content (混合コンテンツ) ブロックについて

https://www.smaconne.com/sdc/

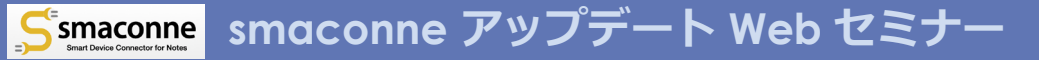

## Mixed Content (混合コンテンツ) とは

## ◆ SSL 化された https ページ内に http で読み込むコンテン ツが存在している状態を指します。

| 🕺 閉じる 🛛 🖋 保存      | すして閉じる 📑 保存                                     | 🛃 参照 📿 更新                                                                              |  |  |  |  |  |  |
|-------------------|-------------------------------------------------|----------------------------------------------------------------------------------------|--|--|--|--|--|--|
| S 新規の Notes アプリ設定 |                                                 |                                                                                        |  |  |  |  |  |  |
| - 基本情報            | R T                                             | Notes アブリを選択する                                                                         |  |  |  |  |  |  |
| アブリ名              | ىكە:<br>11-11-11-11-11-11-11-11-11-11-11-11-11- | ず入力してください。                                                                             |  |  |  |  |  |  |
| サーバー              | 名 『』                                            |                                                                                        |  |  |  |  |  |  |
| ファイル名<br>レプリカ I   | D                                               |                                                                                        |  |  |  |  |  |  |
|                   | , <del>y</del> .<br>⊙                           | ーバーへ Web ブラウザでアクセスすろ除のフロトコルを選択して<br>http O https                                       |  |  |  |  |  |  |
| ┘<br>ホスト名(        | FQDN) 생각<br>dor                                 | ず入力してください。<br>ーバーへ Web ブラウザでアクセスする際のホスト名(FQDN)また<br>mino1bcom.co.jp または 192.168.0.100) |  |  |  |  |  |  |
| g, 97             |                                                 |                                                                                        |  |  |  |  |  |  |

smaconne へ https でアクセス する場合、Notes アプリ設定文 書のプロトコルが「http」だと 混合コンテンツとなります

Ē

## Chrome と Edge (Chromium 版) では 暗号化されていない=「安全ではない」と判断→ブロック

Protecting users from insecure downloads in Google Chrome から転載 https://security.googleblog.com/2020/02/protecting-users-from-insecure\_6.html

|                                                    | Chrome 81<br>and 83 | Chrome 84          | Chrome 85          | Chrome 86          | Chrome 87 | Chrome 88<br>and later |
|----------------------------------------------------|---------------------|--------------------|--------------------|--------------------|-----------|------------------------|
| Executables<br>(e.gexe, .apk, etc.)                | Console             | Warn               | Block              |                    |           |                        |
| Archives<br>(e.gzip, .iso, etc.)                   |                     | Console<br>warning | Warn               | Block              |           |                        |
| All other non-safe types<br>(e.gpdf, .docx, etc.)  | warning             |                    | Console<br>warning | Warn               | Block     |                        |
| Images, audio, video, text<br>(e.gpng, .mp3, etc.) |                     |                    |                    | Console<br>warning | Warn      | Block                  |

#### 最新版ではすべての Mixed Content(混合コンテンツ)をブロックしています

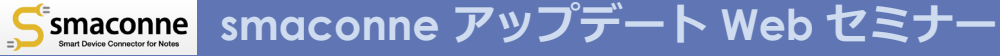

Chrome または Edge(Chromium 版)で smaconne へ https アクセスするユーザーがいる場合の設定

- ◆ Notes アプリ設定文書のプロトコルをすべて「https」に 設定してください。
- ◆ smaconne から複数の Domino サーバーに配置されて いる Notes アプリを利用する場合は、それらの Domino サーバーすべてで SSL を設定してください。
- ※上記設定内容は smaconne を PWA として利用する場合と同じです。

smaconne 利用マニュアル p.4、16、76

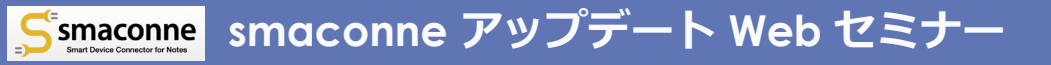

# smaconne アプリのバージョン アップについて

https://www.smaconne.com/sdc/

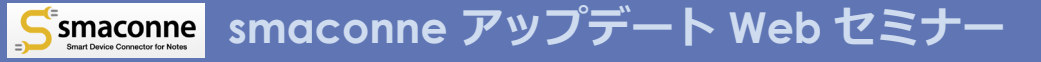

## 2021年第2四半期のアップデート対象

### ◆ 設計置換

- smaconne (ビルド: 2021061103) 推奨
- smaconne ユーザー設定(ビルド: 2021042601) 任意

- HTML5 およびダークモード対応。

- smaconne 本体と一緒にアップデートしてください。
- smaconne サンプル(2021/06/08)
   営業日報(2021/06/08)

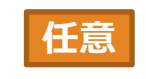

- 「(コメント) | fmComment」フォームと「(メッセージ) | fmMessage」フォームに「<u>スタイルシート整理への対応 2</u>」に記載の 変更を反映しました。

- 必要に応じて設計を置換するかフォームを入れ替えるかしてください。

## smaconne をバージョンアップする前に

#### ◆現在ご利用の「smaconne」アプリを 必ずバックアップしてください。

- ビルド: 2019030101 以前の smaconne をご利用の場合は以下の移行ツールを 実行してください。設計を置換しただ けでは smaconne のページは正常に表 示されません。
  - ビュー情報移行ツール
    - -詳細は、ビルド: 2019062002 配布の際に同梱した「2019年上半期リリース概要とビュー情報移行.pdf」の p.15「ビュー情報の移行手順」をご参照ください。
    - 「2019年第2四半期 ビュー情報をチェックし て更新…」アクションメニューから利用できま す。

● Notes アプリ設定移行ツール

- -詳細は、ビルド: 2019090501 配布の際に同梱した「2019年第2・第3四半期リリース概要および Notes アプリ設定文書の移行.pdf」の p.18
  - 「ビュー情報の移行手順」をご参照ください。
- 「2019年第3四半期リリース Notes アプリ設 定文書を更新...」アクションメニューから利用 できます。
- ◆移行ツールは Notes クライアントロー カルで動きます。
  - 「smaconne」アプリをローカルに複製して、設計の置換や移行ツールの実行をそこでリハーサルされることをお勧めします。
  - ローカルで移行した「smaconne」アプリ をサーバーへ複製すると設計も更新されま す。

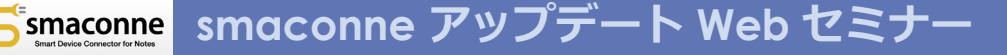

## smaconne バージョンアップの注意点

- ◆「smaconne」テンプレートは Notes クライアントローカルに置いてくださ い。
  - 特に署名せずにテンプレートをサーバーに 配置した場合、夜間の design タスクで設 計が置換されて smaconne が動作しない 等のトラブルの原因となります。
- ◆「smaconne」テンプレートは必ず エージェントの実行権限がある管理者 アカウントで署名してください。

◆ 設計置換を2回実施することをお勧めします。

それでも設計置換がうまくいかない場合は、
 空のテンプレートで設計を置換した後に、
 改めて設計置換してみてください。

-<u>https://www.bcom.co.jp/sdc/ez3\_contents.</u> nsf/s/faq90

 ローカルでリハーサルした後にサーバーへ 複製した場合も、念のためにサーバーの 「smaconne」アプリに設計置換すること をお勧めします。

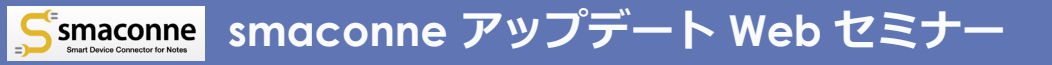

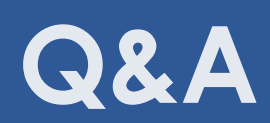

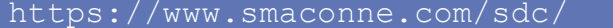

©2021 BestCommunications, Inc.

23 24 25 26 27 28

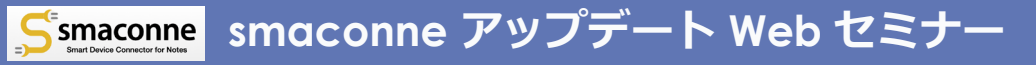

## 2012年10月9日 初版リリース以来 改版を重ねている smaconne は、 これからも各種 OS やブラウザの仕様変更 に迅速に対応しつつ、 お客様の声を元に進化し続けます

お問い合わせ先 電話: 03-5953-1510 メール: mitsu@bcom.co.jp